# WAP551およびWAP561アクセスポイントでの コンフィギュレーションファイルのコピー/保存

#### 目的

この記事では、WAP551およびWAP561アクセスポイント内のコンフィギュレーションファ イルをコピーして保存する方法について説明します。たとえば、スタートアップコンフィギ ュレーションをバックアップコンフィギュレーションにコピーして、コピーをバックアップ としてNVRAM(永久メモリ)に保存できます。

## 該当するデバイス

- WAP551
- WAP561

#### [Software Version]

• v1.0.4.2

### 構成ファイルのコピー/保存

ステップ1:Web構成ユーティリティにログインし、[Administration] > [Copy/Save Configuration]を選択します。「構成のコピー/保存」ページが開きます。

| Copy/Save Configuration |   |                       |
|-------------------------|---|-----------------------|
| Source File Name:       | 0 | Startup Configuration |
|                         | Õ | Mirror Configuration  |
| Destination File Name:  | 0 | Startup Configuration |
|                         | ۲ | Backup Configuration  |
| Save                    |   |                       |
|                         |   |                       |

ステップ2:[Source File Name]フィールドで、コピーする必要がある設定ファイルに対応するオプ ションボタンをクリックします。アクセスポイントには、ソース設定ファイルとして次の設定フ ァイルがあります。

・スタートアップコンフィギュレーション:フラッシュメモリまたはNVRAMに保存され たコンフィギュレーションファイル。スタートアップコンフィギュレーションの内容は、 リブート後も保持され、ブートアップ時に使用されます。

・バックアップ設定:バックアップとしてWAPに保存される設定ファイルのコピー。

・ミラー構成:起動構成が少なくとも24時間変更されていない場合に保存される、起動構成の自動保存コピー。ミラー構成ファイルを保存すると、新しいミラー構成が使用可能であることを示す重大度アラートのログ・メッセージが生成されます。アクセスポイントをリブートすると、ミラー設定ファイルが工場出荷時のデフォルトパラメータにリセットされます。ただし、工場出荷時のリセットが行われると、ミラー構成は失われません。

ステップ3:[Destination *File Name]フィールドで、*設定ファイルのオプションボタンのいず れかをクリックします。

・起動設定:起動設定ファイルは、選択したソース設定ファイルで上書きされます。

・バックアップ構成:バックアップ構成ファイルは、選択したソース構成ファイルで上書 きされます。

ステップ4:[**Save**]をクリック**して**設定を保存します。